## How to Delegate Tasks (Supervisors Only) Time Entry, Time Adjustments & Approvals

1. Log into Workday

| workday.                  |   | Use of South Texas College Information Systems is subject to all references within the Guidelines<br>for the Acceptable Use of Information Resources. Pursuant to Texas Administrative Code 202: (1)<br>Use administrative Code 202: (1)                                                                                                    |
|---------------------------|---|----------------------------------------------------------------------------------------------------|
| South Texas College Login | > | University and the professional concerning of the second second s |
| Local Login               | > | Notice<br>STC - Production Tenant                                                                                                    |
|                           |   | Status<br>Your system will be undergoing maintenance starting on Saturday, January 11, 2025 at 12:00 AM<br>Eastern Time (New York) (GMT-5) until Saturday, January 11, 2025 at 7:00 AM Eastern Time (New<br>York) (GMT-5). During that time, your users can continue to access the system.                                                                                                    |

2. Once you have logged onto your Dashboard, you have two ways to access My Delegations. On the search bar, type **My Delegations** 

| Q my delegations                                                        |  |  |  |  |
|-------------------------------------------------------------------------|--|--|--|--|
| Simplified Search is Enabled                                            |  |  |  |  |
| Top Results     People (0)     Tasks and Reports (1)     All Categories |  |  |  |  |
| Tasks and Reports                                                       |  |  |  |  |
| My Delegations ····                                                     |  |  |  |  |

3. Then click on Manage Delegations

|       |                                                                                                    |  |          | ۵    | my delegations | $\otimes$ |                                                  | ¢         | ⋳      |   |
|-------|----------------------------------------------------------------------------------------------------|--|----------|------|----------------|-----------|--------------------------------------------------|-----------|--------|---|
| My    | Delegations                                                                                                    |  |          |      |                |           |                                                  |           | Æ      |   |
| For I | For Ms. Sonya Martinez Moreno Current Task Delegations Delegation History Delegated Tasks Business Processes allowed for Delegation |  |          |      |                |           |                                                  |           |        |   |
| 0 ite | ema                                                                                                    |  |          |      |                |           |                                                  | x III = 🖬 | .r 🏾 🖽 | 8 |
| Be    | egin Date                                                                                                    |  | End Date | Dele | egate          |           | Retain Access to Delegated Tasks within My Tasks |           | ^      | ^ |
|       | No items available.                                                                                                    |  |          |      |                |           | ~                                                |           |        |   |
|       | Manage Delegations                                                                                                    |  |          |      |                |           |                                                  |           |        |   |

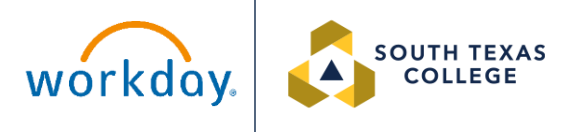

4. You may also click on **Actions** on your dashboard and then click on My Delegations

|                       | 500011250**                                                                                                    |          | Q my delegations | $\otimes$                                        | ¢° 🖨 .          |  |  |
|-----------------------|----------------------------------------------------------------------------------------------------|----------|------------------|--------------------------------------------------|-----------------|--|--|
| My Dele               | My Delegations                                                                                                    |          |                  |                                                  |                 |  |  |
| For Ms. So<br>Current | For Ms. Sonya Martinez Moreno Current Task Delegations Delegation History Delegated Tasks Business Processes allowed for Delegation |          |                  |                                                  |                 |  |  |
| 0 items               |                                                                                                    |          |                  |                                                  | 4 II = 🗆 r II 💷 |  |  |
| Begin Date            | te                                                                                                    | End Date | Delegate         | Retain Access to Delegated Tasks within My Tasks | ^               |  |  |
|                       | No itema available.                                                                                                    |          |                  |                                                  |                 |  |  |
| Mana                  | Manage Delegations                                                                                                    |          |                  |                                                  |                 |  |  |

- 5. Fill in the required fields for delegation, then click Submit
  - a. You may **only select** Peers & Superiors within your own department.

| Manage Delegations Rangel, Elida Elizabeth |                                             |              |                         |                                           |                                                   |  |  |  |  |
|--------------------------------------------|---------------------------------------------|--------------|-------------------------|-------------------------------------------|---------------------------------------------------|--|--|--|--|
|                                            |                                             |              |                         |                                           |                                                   |  |  |  |  |
| > Busin                                    | > Business Processes allowed for Delegation |              |                         |                                           |                                                   |  |  |  |  |
|                                            |                                             |              |                         |                                           |                                                   |  |  |  |  |
| New Delegatio                              | n 1 item                                    |              |                         |                                           | ≞ [1] r,                                          |  |  |  |  |
| (+)                                        | *Begin Date                                 | End Date     | *Delegate               | Start On My Behalf                        | Do My Tasks On My Behalf                          |  |  |  |  |
| Θ                                          | 01/13/2025                                  | 01/19/2025 🛱 | × Balderrama, Vanessa … | × Enter Time for Worker (delegation only) | ^                                                 |  |  |  |  |
|                                            |                                             |              | Bearch                  | × Enter My Time (delegation only)         | For all Business Processes                        |  |  |  |  |
|                                            |                                             |              | Page                    | × Review Time (delegation only)           | For Business Process                              |  |  |  |  |
|                                            |                                             |              | Superiors >             |                                           |                                                   |  |  |  |  |
|                                            |                                             |              |                         | J                                         | None of the above                                 |  |  |  |  |
|                                            |                                             |              |                         |                                           | Pateir Assess to Delegated Tasks within Mr. Taska |  |  |  |  |
|                                            |                                             |              |                         |                                           | Retain Access to Delegated Tasks Within My Tasks  |  |  |  |  |
|                                            |                                             |              |                         |                                           |                                                   |  |  |  |  |
|                                            |                                             |              |                         |                                           | Delegation Rule 🗸                                 |  |  |  |  |
| <                                          |                                             |              |                         |                                           | >                                                 |  |  |  |  |
| enter                                      | our comment                                 |              |                         |                                           |                                                   |  |  |  |  |
| C I wil                                    | be out of the office during this week.      |              |                         |                                           |                                                   |  |  |  |  |
|                                            |                                             |              |                         |                                           |                                                   |  |  |  |  |
| Attachments                                |                                             |              |                         |                                           |                                                   |  |  |  |  |
|                                            |                                             |              |                         |                                           |                                                   |  |  |  |  |
| Dron files here                            |                                             |              |                         |                                           |                                                   |  |  |  |  |
| Subr                                       | Save for Later Cancel                       |              |                         |                                           |                                                   |  |  |  |  |

6. Your Supervisor will receive request that you are requesting to delegate your Tasks. Once they approve you will have access to those employees under that Supervisor for the time period specified.

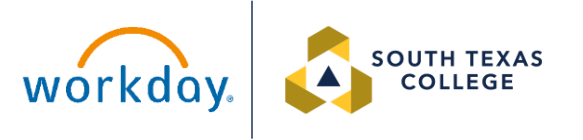